## **Programming Eaton DE Drive**

Programming the Eaton DE Drive

Difficulty Easy

Ouration 10 minute(s)

#### Contents

Step 1 - Plug programming lead and run DrivesConnect Software

Step 2 - Scan Network for Drive

Step 3 - Set Parameters

Step 4 - Set Config Mode

Step 5 - Set Frequency References

Step 6 - Transfer Current Data Set to Drive

Comments

#### Step 1 - Plug programming lead and run DrivesConnect Software

Programming lead is kept at Stuga Software can be downloaded at http://www.drive-support-studio.com/OTS/Eaton/downloads/deploy/drivesConnect.htm Select Parameter Edit from the menu

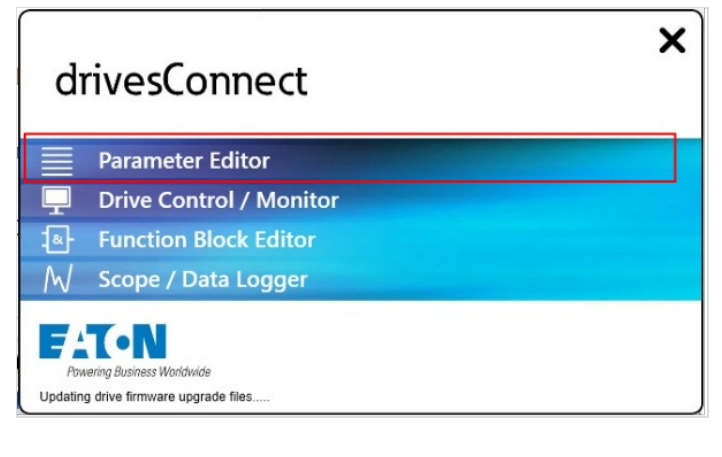

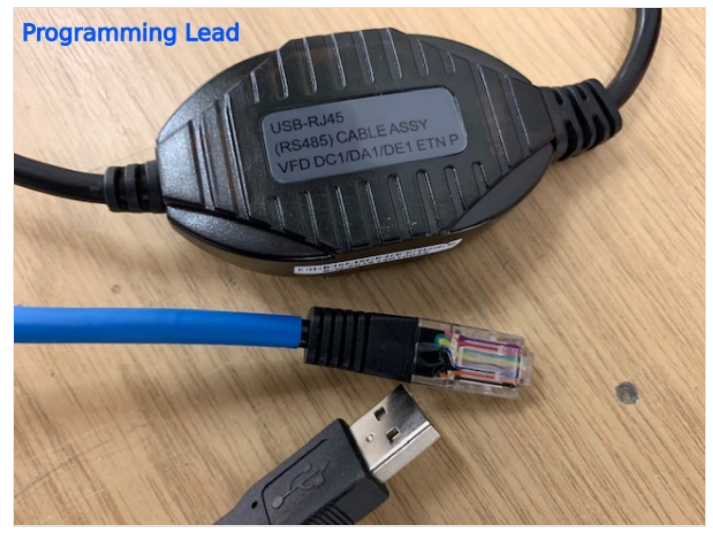

#### Step 2 - Scan Network for Drive

Click on Scan Drive Network to find the drive you are plugged in to You may need to change the COM port to get this to work

|                         | P-11 | V-Boost                  |
|-------------------------|------|--------------------------|
|                         | P-12 | Local ProcessData Source |
|                         | P-13 | Last Fault               |
| :                       | P-14 | Password                 |
|                         |      |                          |
| Add Virtual Drive       | 1    |                          |
| Scan Drive Network      |      |                          |
| Real-Time Edit Mode     |      |                          |
| Network Scan Limit: 8 💌 |      |                          |
|                         |      |                          |

| le | Tools          | Parameters Hel               | p                  |              |       |                     |             |                         |            |                | Drive F             | irmware:  | V2.0 |
|----|----------------|------------------------------|--------------------|--------------|-------|---------------------|-------------|-------------------------|------------|----------------|---------------------|-----------|------|
|    |                | Select Communicat            | tion Device        |              |       | DX-COM-STICK / DX-C | OM-STICK2 + | 1000                    |            |                | Diffe               | annivere. | 160  |
| 11 |                | Language Selection           | 1                  |              | ~     | USB-485 Adapter     | ,           | COM                     | 4          |                |                     |           |      |
| P  | -10            | Parameter Editor             |                    |              |       | DX-COM-STICK3 (BLE) | •           | COM                     | 5          |                |                     |           |      |
| -  | 10             | Drive Control/Mon            | itor               |              | ion   |                     | Value       | <ul> <li>СОМ</li> </ul> | 6          | Range          | Default             | Visible   |      |
| P  | 1              | Scope/Data Logger            | e/Data Logger      |              |       |                     | 50.0 Hz     |                         |            | 0.0 250.0 Hz   | 50.0 Hz             |           |      |
| 01 | -8             | Function Block Editor        |                    |              |       |                     | 0.0 Hz      |                         |            | 0.0 50.0 Hz    | 0.0 Hz              |           |      |
|    |                | Upgrade Drive Firm           | ade Drive Firmware |              |       |                     | 5.0 s       | ls .                    |            | 0.00 600 s     | 5.0 s               |           |      |
|    |                | Check for Updates on Startup |                    |              |       | 5.0 s               |             |                         | 0.00 600 s | 5.0 s          |                     |           |      |
|    |                | Check for Updates            | _                  |              | de    |                     | 1: Coast to | Stop                    |            | 1              | 1: Coast to Stop    |           |      |
|    |                |                              | P-06               | Energy       | Optin | nizer               | 0: OFF      |                         |            |                | 0: OFF              |           |      |
|    |                |                              | P-07               | Motor        | Nom   | Voltage             | 230 V       |                         | _          | 0, 20 250 V    | 230 V               |           |      |
|    |                |                              | P-08               | Motor        | Nom   | Current             | 2.3 A       |                         |            | 0.5 2.3 A      | 2.3 A               |           |      |
|    |                | P-09 Motor<br>P-10 Motor     |                    |              | Nom   | Frequency           | 50 Hz       |                         |            | 10 500 Hz      | 50 Hz               | 2         |      |
|    |                |                              |                    |              | Nom   | Speed               | 0 rpm       |                         |            | 0, 100 3000 rp | 0 rpm               |           |      |
|    |                |                              | P-11 V-Boos        |              |       |                     | 3.0 %       |                         |            | 0.0 25.0 %     | 3.0 %               |           |      |
|    |                |                              | P-12               | Local P      | roces | sData Source        | 0: Termina  | I Control               |            |                | 0: Terminal Control |           |      |
|    |                |                              | P-13               | -13 Applicat |       | Vode Macro          | 0: Industri | Industrial Mode         |            |                | 0: Industrial Mode  |           |      |
|    |                |                              | P-14 Passwor       |              | rd    |                     | 0           |                         |            | 0 65535        | 0                   | 2         |      |
|    |                |                              |                    |              |       |                     |             |                         |            |                |                     |           |      |
|    |                |                              |                    |              |       |                     |             |                         |            |                |                     |           |      |
|    | Add            | Virtual Drive                |                    |              |       |                     |             |                         |            |                |                     |           |      |
|    | Scan<br>Real-T | Unive Network                |                    |              |       |                     |             |                         |            |                |                     |           |      |
|    | rocol+1        | ine con mode                 |                    |              |       |                     |             |                         |            |                |                     |           |      |
| et | twork 5        | can Limit: 8 *               |                    |              |       |                     |             |                         |            |                |                     |           |      |

#### Step 3 - Set Parameters

- Set Accel (1) and Decel (2) according to which crank you are programming. Details of which can be found here
- Unlock Extended Parameters Set P14 (3) to 101. This creates the "Extended" tab on the top

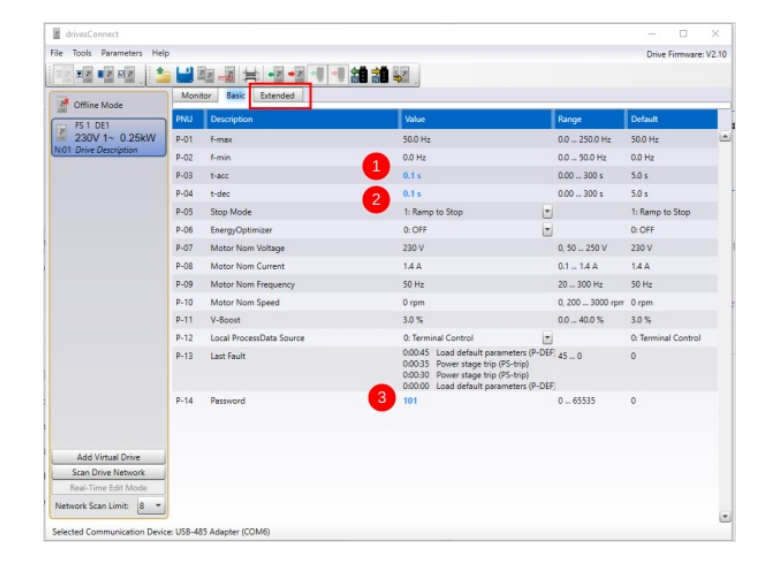

### Step 4 - Set Config Mode

Click on the Extended tab Set the P15 Config Mode to 2, which means [Fwd][Rev][Freqbit1] [FreqBit2]

#### Step 5 - Set Frequency References

Set these references P-20 to P-23 to 50Hz so it will not matter what input 3 or 4 is set to - it will always be 50Hz

| PNU  | Description      | Value                                | R |
|------|------------------|--------------------------------------|---|
| P-15 | DI Config Select | 2: [FWD] [REV] [Select f-Fix Bit0] [ | - |
| P-16 | Al1 Signal Range | 0: 010V                              | • |
| P-17 | Al1 Gain         | 1.000                                | 0 |

| P-19 | DI3 Logic | 0: High = OK, Low = Fault | - |
|------|-----------|---------------------------|---|
| P-20 | f-Fix1    | 50.0 Hz                   |   |
| P-21 | f-Fix2    | 50.0 Hz                   |   |
| P-22 | f-Fix3    | 50.0 Hz                   |   |
| P-23 | f-Fix4    | 50.0 Hz                   |   |
|      |           |                           |   |

# Step 6 - Transfer Current Data Set to Drive

Press the button in the top toolbar with a picture of the drive and a red arrow

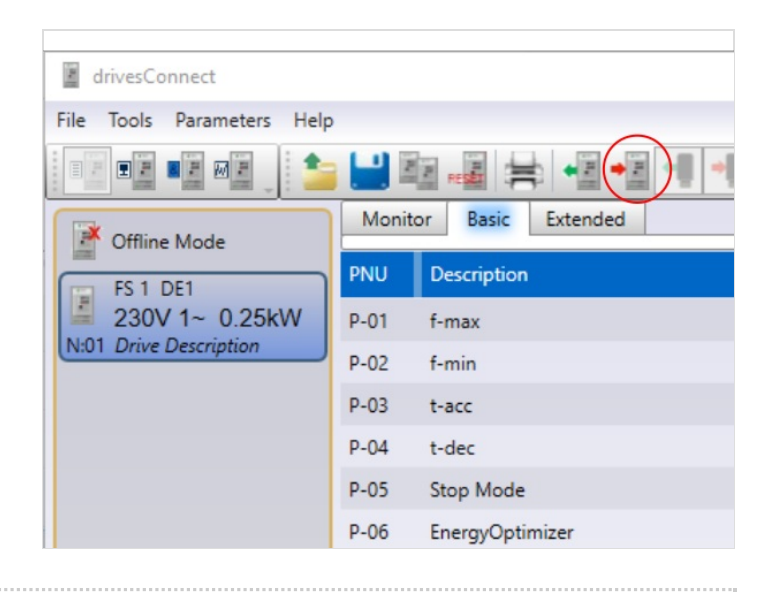